# Como agendar a primeira retirada do seu medicamento na Farmácia de Minas de Belo Horizonte

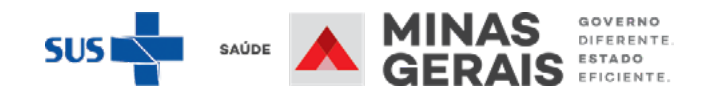

Acessar o MGApp e clicar em "Entrar com gov.br" e informar seus dados de acesso da conta gov ou acessar o Portal Cidadão MG pelo endereço https://cidadao.mg.gov. br/ e informar os seus dados de acesso à conta gov.br

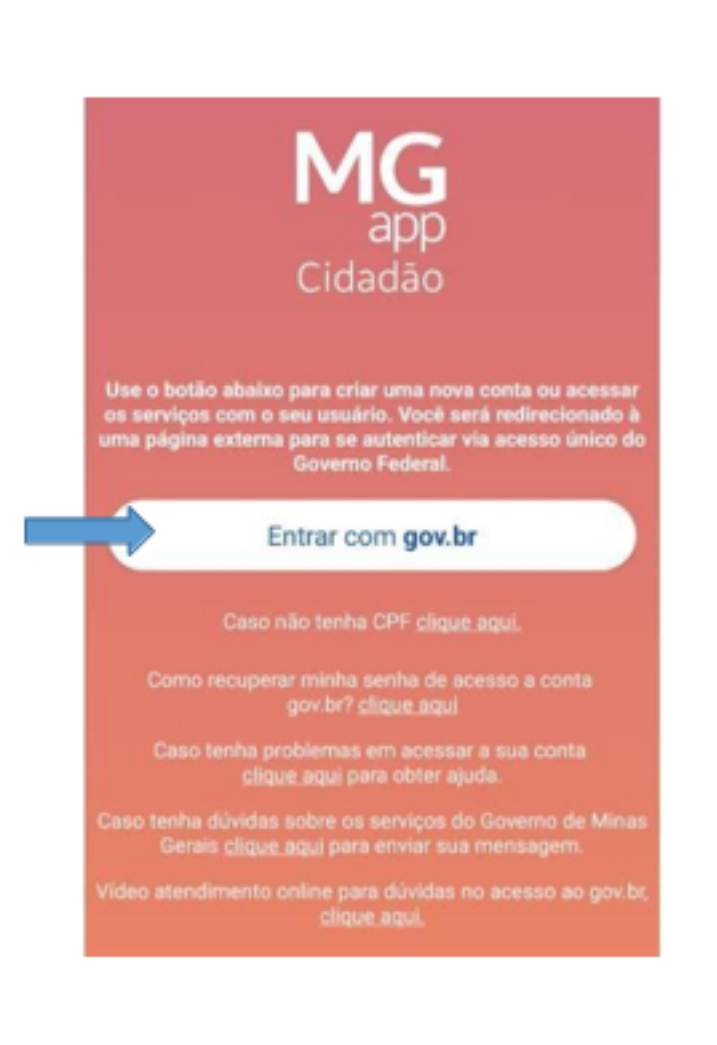

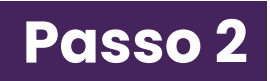

No menu clicar na opção "**Saúde**" e em seguida na opção "**Medicamentos**"

| MGapp    | Q 🗘 🕲 🕀                                      | MGapp Q 🗘 🕸                | ₿   |  |  |  |  |  |
|----------|----------------------------------------------|----------------------------|-----|--|--|--|--|--|
| Menu     |                                              |                            |     |  |  |  |  |  |
| A        | Emergência MG (190, 193, 197)                | ← Saúde                    |     |  |  |  |  |  |
|          | Meus Documentos                              | Covid-19                   | >   |  |  |  |  |  |
|          | Agendamento de Serviços                      |                            |     |  |  |  |  |  |
| <b>6</b> | Meus Agendamentos                            | amamentação                |     |  |  |  |  |  |
| £≡       | Carteira de Identidade                       | Doação de Sangue           | >   |  |  |  |  |  |
| <b>_</b> | Veículos e Condutores                        |                            |     |  |  |  |  |  |
| 0        | Saúde                                        | Medicamentos               | >   |  |  |  |  |  |
| 0,0      | Água e Esgoto - Copasa                       | Mapas doenças              |     |  |  |  |  |  |
| Ŧ        | Energia - Cemig<br>Unidades de Saúde         |                            |     |  |  |  |  |  |
|          | Certidão de Nascimento, Casamento e<br>Óbito |                            |     |  |  |  |  |  |
| Here     | Saucitor Maus Cadastor                       | Menu Favoritos Meus Cadast | ros |  |  |  |  |  |
| menu     |                                              | III O <                    |     |  |  |  |  |  |

No menu Medicamentos, clicar em "**Consulta do andamento** solicitação / disponibilidade de medicamentos"

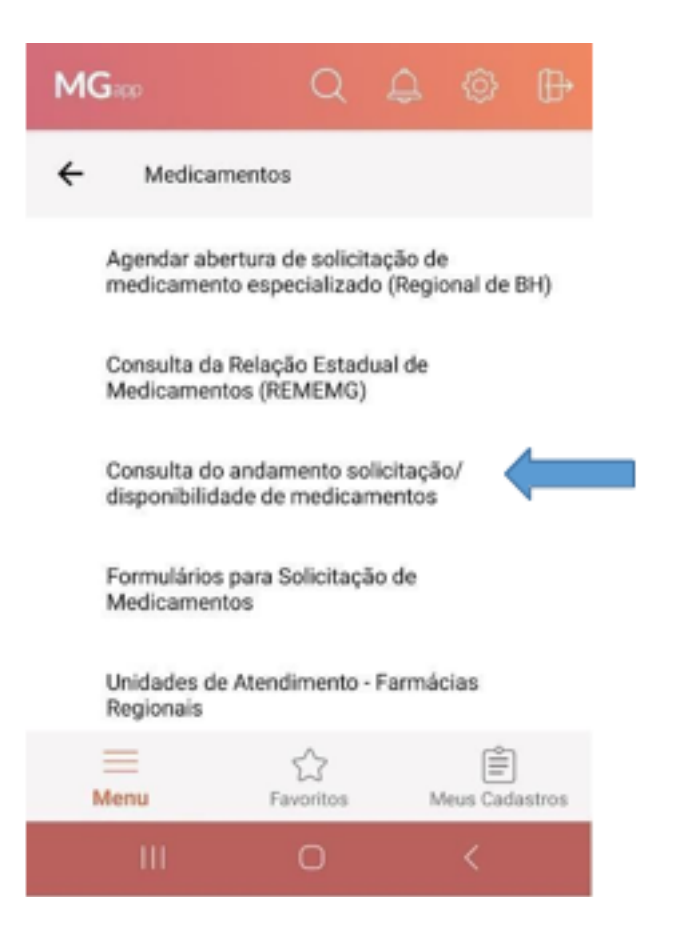

Selecionar opção:

• "Minhas solicitações" caso os dados do paciente do processo coincidirem com os do titular da conta gov e informar "Data de nascimento". Em seguida clicar no botão "Pesquisar"

OU

"Outras Solicitações" caso a consulta seja para outra pessoa. A seguir informar
CPF e Data de Nascimento do paciente e número "Processo SIGAF", conforme informado no Termo de Adesão (documento recebido após a abertura do processo).

### Próprio paciente

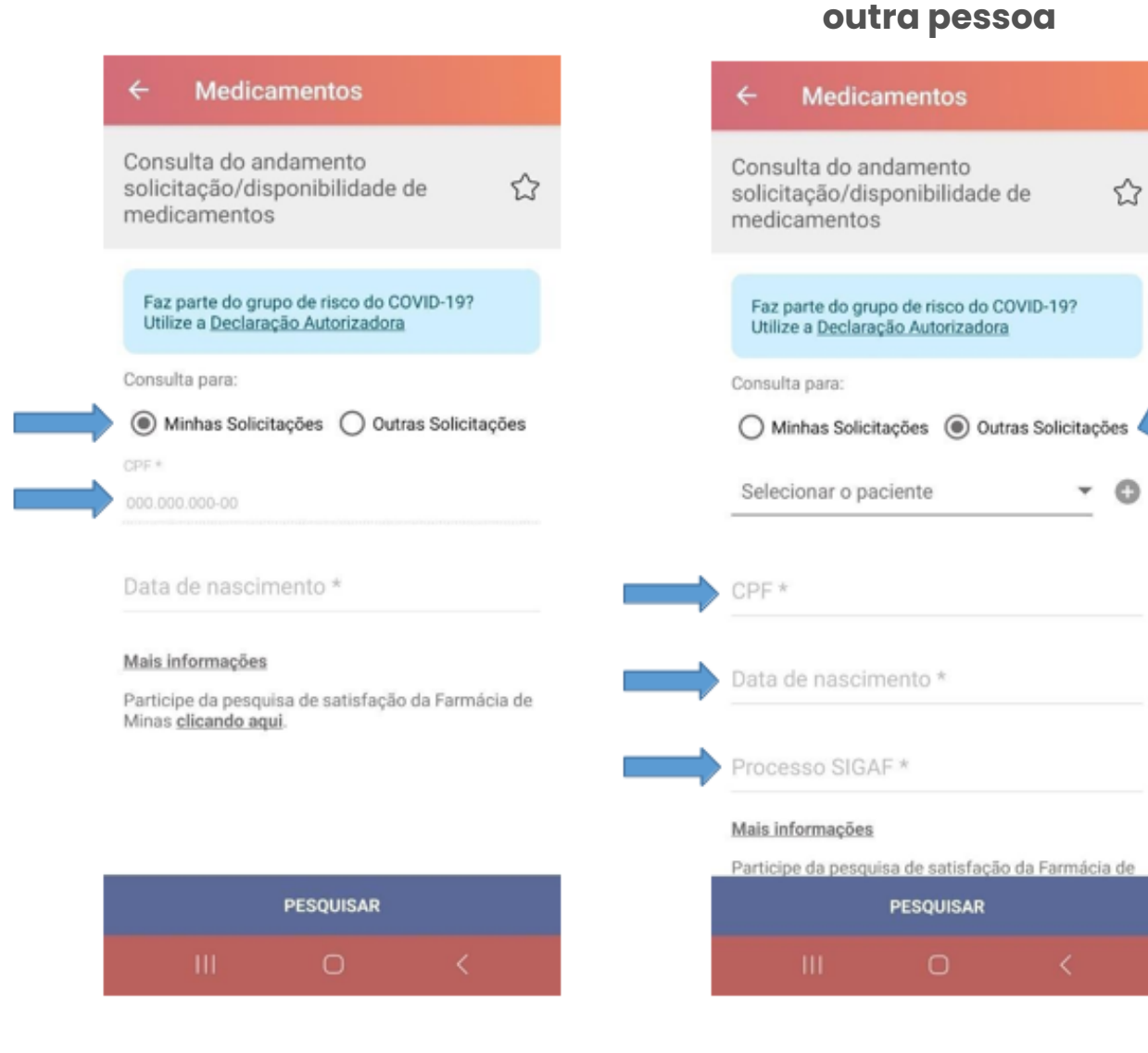

**Consulta para** 

Clicar no processo desejado no menu "Lista solicitações medicamentos". Na tela "Detalhe solicitação medicamento", verificar o "**Status do processo**" e proceder conforme cada situação abaixo:

 Em análise: aguardar avaliação do processo
 Devolvido: comparecer no local da abertura do processo para verificar as pendências a serem resolvidas

• Indeferido: comparecer no local da abertura do processo para verificar o motivo do indeferimento

• **Deferido:** clicar no nome do medicamento.

Consulta solicitação medicame.. Lista solicitações medicamentos

0

#### 0000000

NONONONONO 0MG FORMA FARMACÊUTICA

## Consulta solicitação medicame. Detalhe solicitação medicamento

Número processo 0000000

Data abertura ou reenvio 22/09/2023

Nome NONONON NONONO

Regional de saúde BELO HORIZONTE REGIONAL DISPENSAÇÃO COMPONENTE ESPECIALIZADO

0

Status do processo

Deferido

MEDICAMENTOS SOLICITADOS

NONONONONO 0MG FORMA FARMACÉUTICA

### Na tela "Parecer medicamento", clicar em "**Consultar Disponibilidade**".

Na tela seguinte, Disponibilidade medicamento" caso a "Situação" do abastecimento esteja indicada como "DISPONÍVEL", o medicamento não seja enquadrado em nenhuma situação especial e ainda não tenha sido retirado, estará visível a opção de "Agendar primeira retirada". Clicar em "Agendar primeira retirada" para que seja realizada a sua primeira dispensação.

### Consulta solicitação medicame... Parecer medicamento

#### NONONONO 0MG FORMA FARMACÊUTICA

Data Parecer 21/12/2023

Situação Deferido

#### Informações

Sua solicitação foi aprovada pela SES/MG. Para verificar a disponibilidade em estoque desse medicamento, acione a opção Disponibilidade. \*Para recebimento do medicamento é necessário cumprimento dos critérios conforme legislação vigente.

#### DADOS DA FARMÁCIA

 AVENIDA NOSSA SENHORA DE FÁTIMA, 2777, CARLOS PRATES, 30710182, BELO HORIZONTE

31 000000000

MEDICAMENTOS.BH@SAUDE.MG.GOV.BR

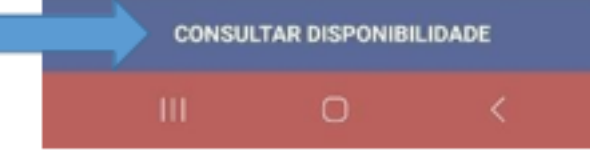

#### Consulta solicitação medicame.. Disponibilidade medicamento

NONONONON 0MG FORMA FARMACÊUTICA

#### Última informação do estoque

21/12/2023 14:20 Situação DISPONÍVEL

#### Informações

Prezado (a) usuário (a), informamos que o medicamento está disponível na Farmácia. Comparecer com a documentação completa e válida. Caso seja continuidade de tratamento, comparecer na data agendada. Se precisar reagendar, entre em contato.

\*Nesse momento, o medicamento consta na Farmácia. Porém, ressaltamos que o estoque está em constante alteração, o que pode levar a indisponibilidade do item ao longo do dia

#### DADOS DA FARMÁCIA

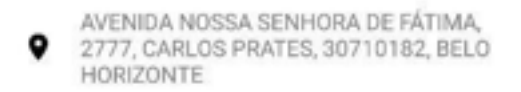

31 00000000

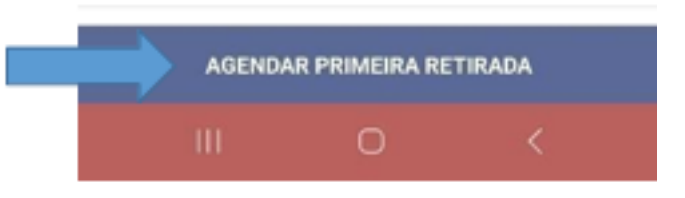

Na tela Agendar/ Reagendar primeira retirada, após informar "Município" (Belo Horizonte) e "Unidade de Atendimento" (Farmácia de Minas) selecionar uma data disponível em verde e em seguida um dos horários apresentados.

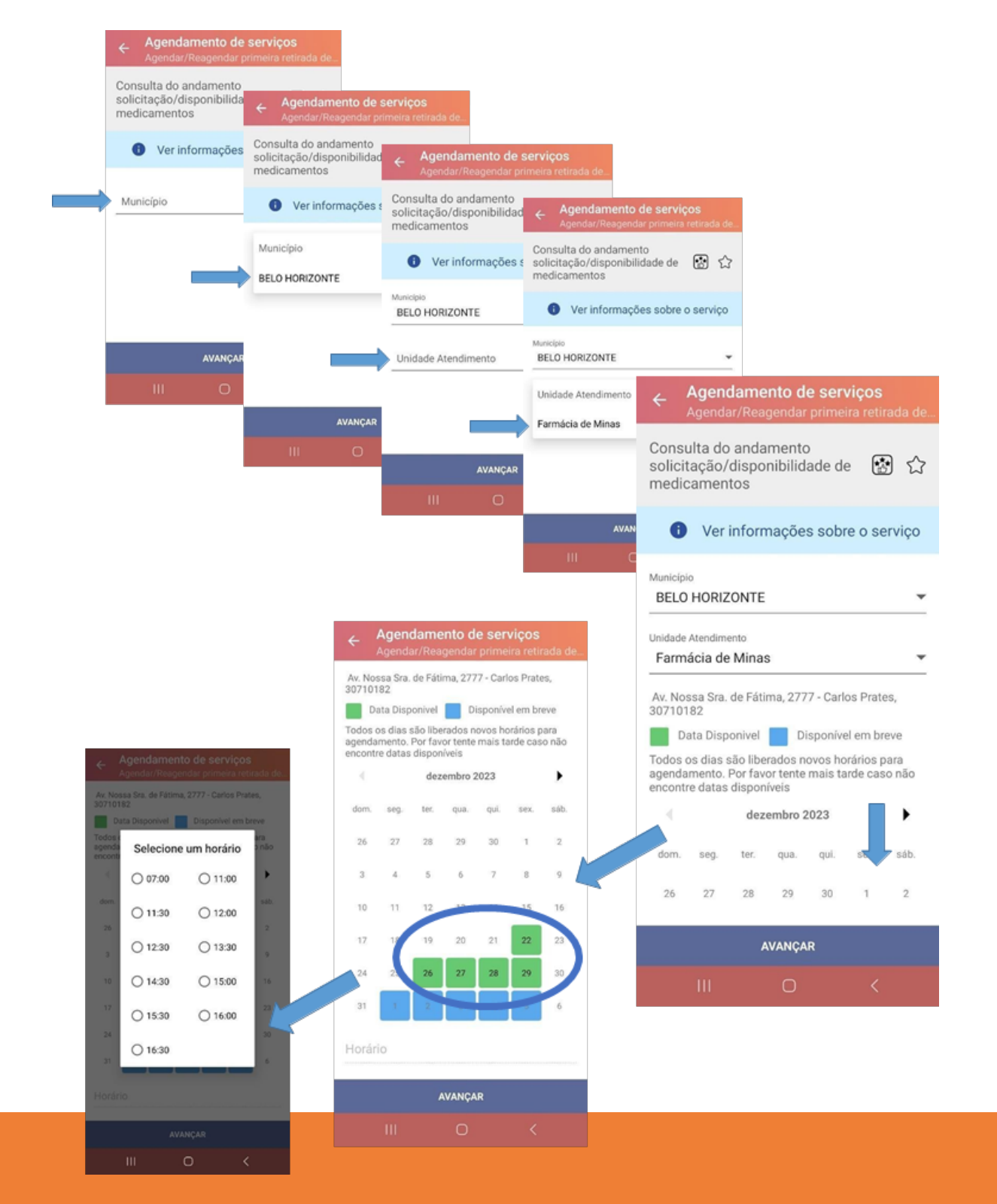

Conferir dia e horário agendado e clicar em "**Avançar**". Na tela seguinte, informar Telefone fixo e/ou celular e e-mail (obrigatório). Em seguida, clicar em "**Avançar**". Agendamento de serviços

Av. Nossa Sra. de Fátima, 2777 - Carlos Prates, 30710182

Data Disponivel

Disponível em breve

٠

Todos os dias são liberados novos horários para agendamento. Por favor tente mais tarde caso não encontre datas disponíveis

dezembro 2023

| dom.             | seg. | ter. | qua.  | qui. | 50X. | sáb. |  |
|------------------|------|------|-------|------|------|------|--|
| 26               | 27   | 28   | 29    | 30   | 1    | 2    |  |
| 3                | 4    | 5    | 6     | 7    | 8    | 9    |  |
| 10               | 11   | 12   | 13    | 14   | 15   | 16   |  |
| 17               | 18   | 19   | 20    | 21   | 22   | 23   |  |
| 24               | 25   | 26   | 27    | 28   | 29   | 30   |  |
| 31               | 1    | 2    | з     | 4    | 5    | 6    |  |
| Horário<br>07:00 | )    |      |       |      |      |      |  |
|                  |      | A    | VANÇA | R    |      |      |  |
|                  | ш    |      | 0     |      | <    |      |  |
|                  |      |      |       |      |      |      |  |

| 0                 | Ver informações sobre o s         |
|-------------------|-----------------------------------|
| Nome comple       | IO NONONONO                       |
| Telefone          | Fixo                              |
| Celular           |                                   |
| Informe o ce      | elular para melhorar seu atendime |
| E-mail *          |                                   |
| CPF*<br>000.000.0 | 000-00                            |
|                   |                                   |
|                   |                                   |
|                   |                                   |
|                   |                                   |
|                   |                                   |

Será exibida tela de confirmação do agendamento. Para mais detalhes clicar em "**Detalhes do agendamento**".

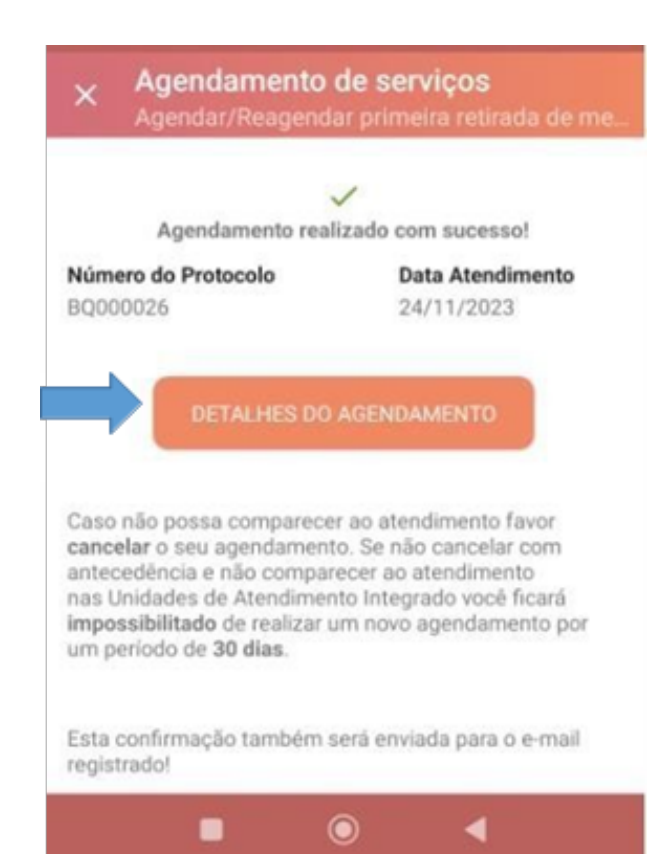

Conferir dados do agendamento e caso necessário, é possível "Cancelar" o agendamento, clicando no botão na parte inferior da tela. Após, é necessário confirmar o cancelamento na tela seguinte (clicar em "**Sim**"), para garantir a exclusão do registro de agendamento.

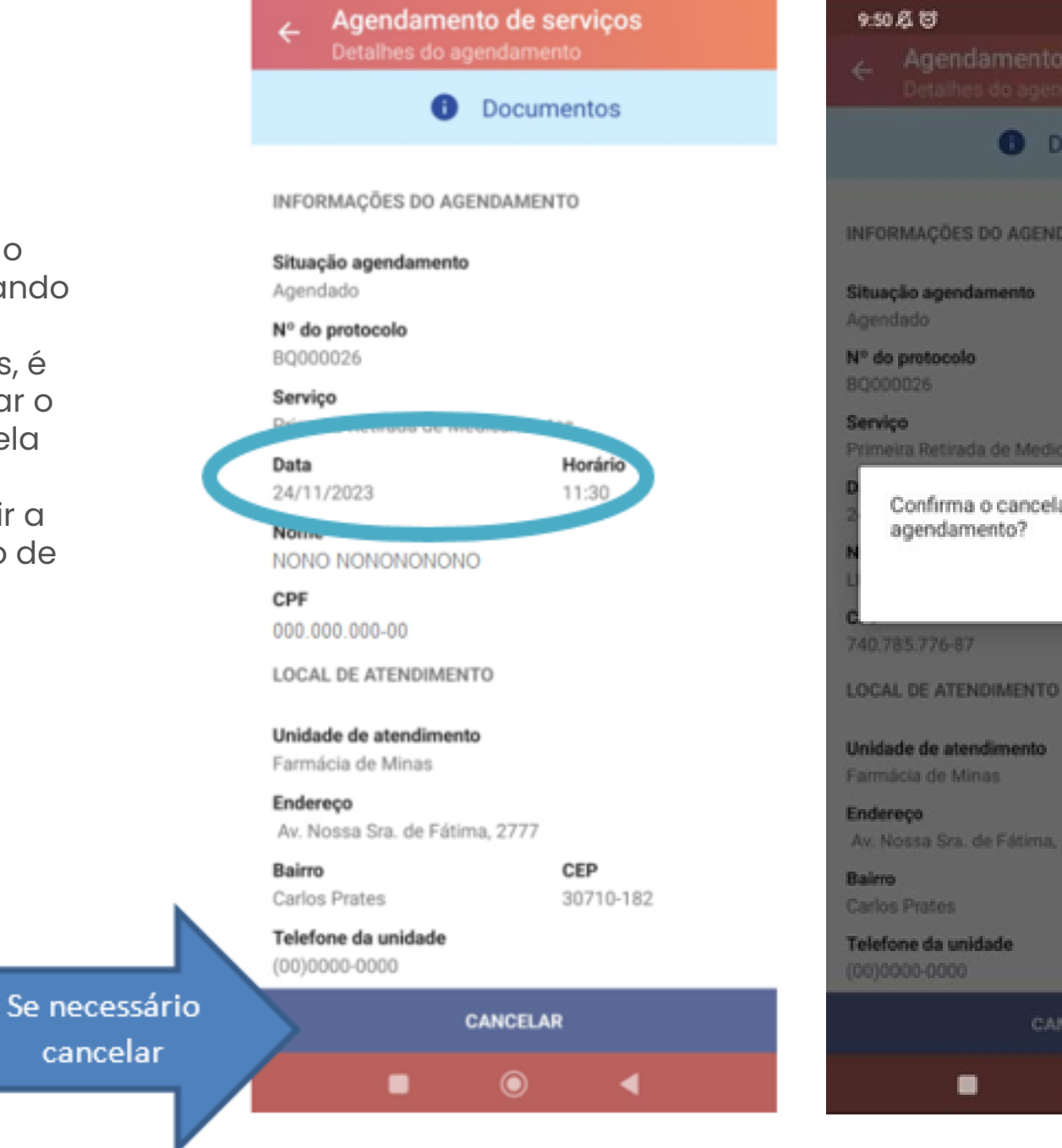

\$ S.a 🚥 . Documentos INFORMAÇÕES DO AGENDAMENTO Primeira Retirada de Medicamentos Confirma o cancelamento deste NÃO. SIM Av. Nossa Sra. de Fátima, 2777 CEP

۲

### **Observação:**

Após a realização do agendamento ou após o seu cancelamento, são enviados e-mails de confirmação conforme modelo abaixo.

### Email confirmação agendamento

### Prezado(a) NONONO NONO NONO, O seu atendimento foi agendado. Para mais detalhes por favor observe os dados que seguem abaixo: Dados do Agendamento Protocolo: BQ000026 Serviço: Primeira Retirada de Medicamentos Data: 24/11/2023 Hora: 11:30 Unidade de Atendimento: Farmácia de Minas Dados do Cidadão CPF/CNPJ: 000.000.000-00 Informações Adicionais Município: BELO HORIZONTE Endereço: Av. Nossa Sra. de Fátima, 2777 Bairro: Carlos Prates CEP: 30710182 Telefone: (00)0000-0000

### Email cancelamento

Prezado(a) NOONO NONON , O seu atendimento foi cancelado. Dados do Agendamento Protocolo: BQ000026 Serviço: Primeira Retirada de Medicamentos Data: 24/11/2023 Hora: 11:30 Unidade de Atendimento: Farmácia de Minas